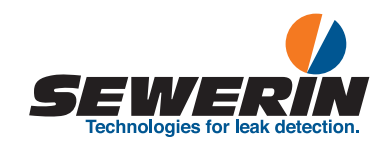

# **AQUAPHON**<sup>®</sup> AF 50 receiver

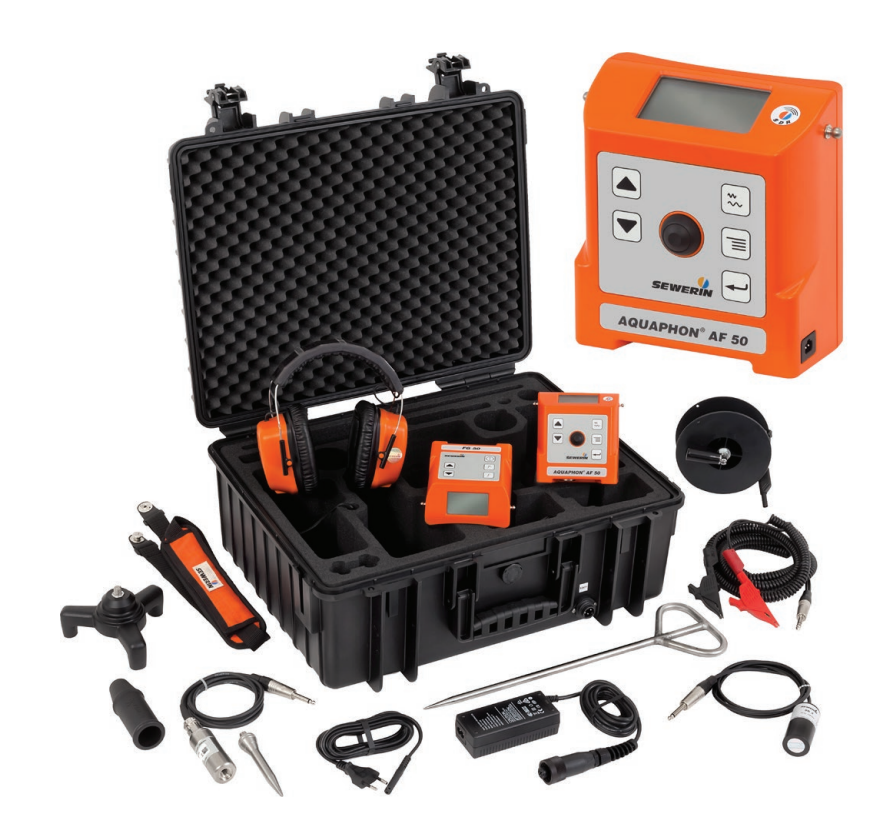

**Operating Instructions** 

# **AF 50 receiver**

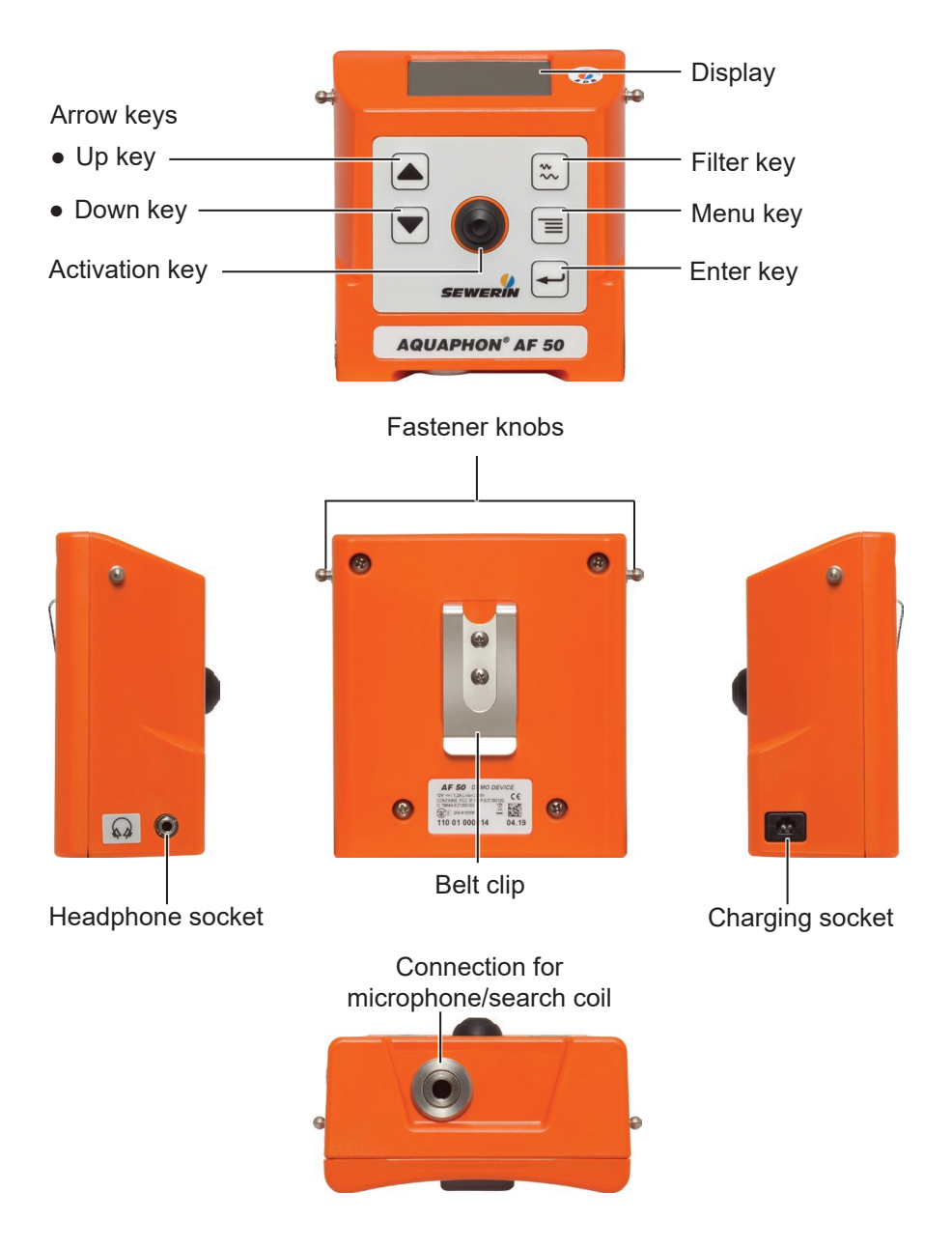

# **AF 50 receiver**

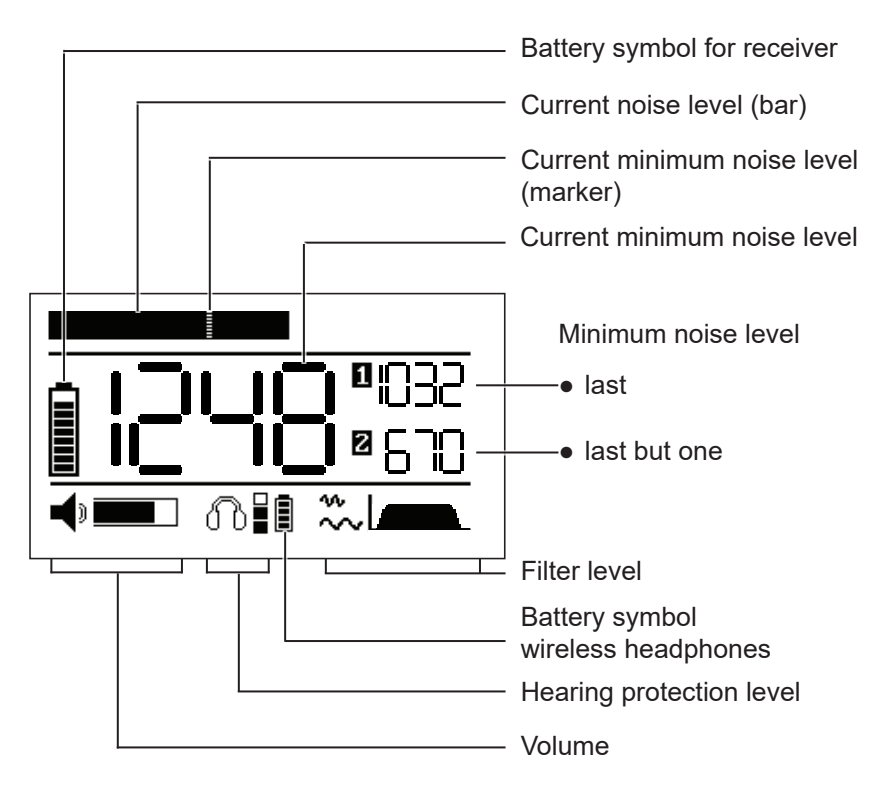

Fig. 2: Display with main view during water leak detection

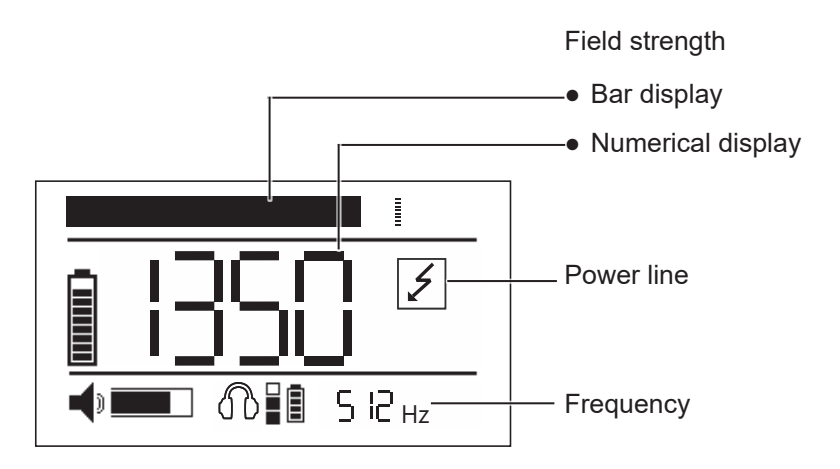

Fig. 3: Display with main view during pipeline location

# Illustration of warnings in this document

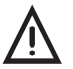

# WARNING!

Risk of personal injury. Could result in serious injury or death

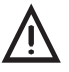

# CAUTION!

Risk of personal injury. Could result in injury or pose a risk to health.

# NOTICE!

Risk of damage to property.

| 1       | Introduction                                    | 1        |
|---------|-------------------------------------------------|----------|
| 1.1     | Information about this document                 | .1       |
| 1.2     | Purpose                                         | .1       |
| 1.3     | Intended use                                    | 2        |
| 1.4     | Safety information                              | 2        |
| 2       | AQUAPHON system                                 | 4        |
| 2.1     | Acoustic water leak detection                   | 4        |
| 2.2     | Pipe location                                   | 4        |
| 2.2.1   | Passive pipeline location                       | 4        |
| 2.2.2   | Active pipeline location                        | 4        |
| 2.3     | Hearing protection                              | 5        |
| 2.4     | System components                               | 5        |
| 2.4.1   | Overview                                        | 5        |
| 2.4.2   | AF 50 receiver                                  | .7       |
| 2.4.2.1 | Setup                                           | .7       |
| 2.4.2.2 | Display rotation                                | ŏ.<br>o  |
| 2.4.2.3 | Activation key                                  | 0.<br>8  |
| 2.4.3   | Display of the results in the main view         | 9        |
| 2.4.4   | Power supply                                    | 11       |
| 2.4.5   | UM 50 universal microphone1                     | 2        |
| 2.4.6   | SK 3 search coil1                               | 3        |
| 2.5     | Differences between applications when locating1 | 3        |
| 3       | Using the system1                               | 4        |
| 3.1     | Preparing the system1                           | 4        |
| 3.2     | Starting up the system1                         | 4        |
| 3.2.1   | Connecting the microphone or search coil1       | 4        |
| 3.2.2   | Connecting headphones1                          | 5        |
| 3.2.2.1 | F8 wireless headphones1                         | 5        |
| 3.2.2.2 | K3 headphones1                                  | 5        |
| 3.3     | Adjusting the volume1                           | 6        |
| 3.4     | Performing water leak detection                 | 6        |
| 3.4.1   | Starting and ending a measurement               | 6        |
| 3.4.2   | Adjusting the bandhage                          | 7        |
| 34.2.1  | Activating the notch filter                     | /<br>  Q |
| J.4.Z.Z |                                                 | 0        |

| 3.5     | Performing pipe location                                | 19 |
|---------|---------------------------------------------------------|----|
| 3.5.1   | Setting the frequency                                   | 19 |
| 3.5.2   | Using the maximum or the minimum method                 | 19 |
| 3.5.3   | Applying automatic amplifier adjustment                 | 21 |
| 3.6     | Switching off the system                                | 21 |
| 4       | Settings                                                | 22 |
| 4.1     | Overview                                                | 22 |
| 4.2     | Backlight (LIGHT)                                       | 22 |
| 4.3     | Operating mode (ACTIVATION)                             | 23 |
| 4.4     | Display rotation (DISPLAY)                              | 24 |
| 4.5     | Hearing protection (MUTE)                               | 25 |
| 4.6     | Hearing protection threshold (PROTECT)                  | 25 |
| 4.7     | Factory settings (RESET)                                | 27 |
| 5       | Maintenance                                             | 28 |
| 51      | Charging the batteries                                  | 28 |
| 511     | Charging the batteries in the case                      | 28 |
| 5.1.2   | Charging batteries individually using the AC/DC adapter |    |
|         | or vehicle cable                                        | 29 |
| 5.2     | Handling faulty lithium ion rechargeable batteries      | 30 |
| 5.2.1   | Identifying faulty batteries                            | 31 |
| 5.2.2   | Removing the battery from the receiver                  | 31 |
| 5.3     | Care                                                    | 32 |
| 5.4     | Servicing                                               | 32 |
| 6       | Appendix                                                | 33 |
| 6.1     | Technical data                                          | 33 |
| 6.1.1   | AF 50 receiver                                          | 33 |
| 6.1.2   | UM 50 universal microphone                              | 35 |
| 6.2     | A 50 receiver                                           | 36 |
| 6.2.1   | Adjustable filters                                      | 36 |
| 6.2.1.1 | Bandpass                                                | 36 |
| 6.2.1.2 | Notch filter                                            | 36 |
| 6.2.2   | Factory settings                                        | 37 |
| 0.3     | Accessories                                             | 30 |
| 0.4     | Declarations of conformity                              | 38 |
| 0.5     | Advice on disposal                                      | 38 |
| 7       | Index                                                   | 39 |

# 1 Introduction

## 1.1 Information about this document

This document is a component part of the product.

- Read the document before putting the product into operation.
- Keep the document within easy reach.
- Pass this document on to any subsequent owners.
- Unless otherwise specified, the information in this document refers to the product as delivered (factory settings) and applies to all product variants.

# Translations

Translations are produced to the best of our knowledge. The original German version is authoritative.

# **Right of reproduction**

No part of this document may be edited, duplicated or circulated in any form without the express consent of Hermann Sewerin GmbH.

# **Registered trademarks**

Registered trademarks are generally not indicated in this document.

# 1.2 Purpose

The **AQUAPHON** system with the **AF 50** receiver is designed for water leak detection and pipeline location, especially in buildings.

The system can be used for:

- Preliminary detection of water leaks in fittings (e.g. hydrant, slide gate)
- Pinpointing water leaks on paved surfaces (e.g. asphalt, concrete, paving, flush-mounted)
- Locating and tracking lines

#### Note:

These operating instructions describe the functions of the **AF 50** receiver with firmware version 1.xxx.

All descriptions in these operating instructions refer to the system as delivered (factory settings). The manufacturer reserves the right to make changes.

#### 1.3 Intended use

The product is suitable for the following uses:

- professional
- industrial
- commercial

The product must only be used for the applications specified in section 1.2.

#### Note:

The appropriate specialist knowledge is required for using this product.

#### 1.4 Safety information

This product was manufactured in keeping with all binding legal and safety regulations.

The product is safe to operate when used in accordance with the instructions provided. However, when handling the product, there may be risks to persons and property. For this reason, observe the following safety information without fail.

- Observe all the applicable safety standards and accident prevention regulations.
- Use the product only as intended.
- Do not make any changes or modifications to the product unless these have been expressly approved by Hermann Sewerin GmbH.

- Only use accessories and consumables approved by Hermann Sewerin GmbH.
- Always observe the permitted operating and storage temperatures.
- Handle the product carefully and safely, both during transport and when working.
- Always adequately cordon off the work area.
- When you are wearing headphones, you are not fully aware of ambient noise. Be especially vigilant, especially in environments with an increased risk of accident (e.g. road traffic).
- Do not use the product if it is damaged or faulty.
- Protect the ports and sockets against dirt, and electrical ports in particular against moisture.

# 2 AQUAPHON system

#### 2.1 Acoustic water leak detection

Water leak detection includes preliminary detection and pinpointing. A microphone must be connected to the **AF 50** receiver to be located acoustically with the **AQUAPHON** system. The microphone picks up noises and plays them back through a set of headphones. This means that leak noise can be detected in pipelines.

#### 2.2 Pipe location

An alternating current must flow through a line to be located. The **SK 3** search coil displays the field strength from the **AF 50** receiver and transmits it as an audible signal to the connected headphones.

A distinction is made between the following location techniques:

- Passive
- Active

#### 2.2.1 Passive pipeline location

For lines that are not only energized but also under load, the alternating current required for location is already available. The appropriate receiving frequency can be set at the **AF 50** receiver:

- 50 Hz
- 60 Hz

#### 2.2.2 Active pipeline location

The alternating current is produced using a generator (e.g. generator **FG 50**). The following frequencies can be set at the **AF 50** receiver:

- 512 Hz
- 1.1 kHz
- 9.95 kHz

## **Display of current-carrying lines**

If there is an energized line near the search coil, the receiver will display the **power line** symbol.

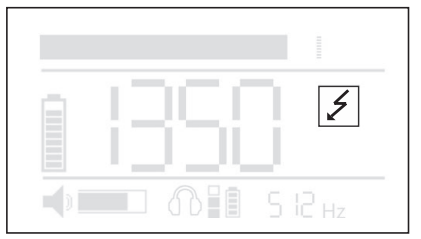

Fig. 4: Display of a current-carrying line ( power line symbol)

#### 2.3 Hearing protection

The system features a hearing protection function, which protects the user from sudden loud sound interference. Such sound interference can occur, for example, when the user slips off the contact point using a microphone.

Hearing protection is activated when the predefined hearing protection threshold is exceeded. When the noise from the source of interference ceases, hearing protection switches off again automatically.

The way in which hearing protection works depends on the settings (section 4.5 and section 4.6).

#### Note:

Another way of protecting the hearing from loud noises is to set the volume only as high as is absolutely necessary.

#### 2.4 System components

#### 2.4.1 Overview

The **AQUAPHON** is a modular system. The main system components are as follows:

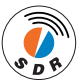

- **AF 50** receiver with SDR<sup>1</sup> radio module
- Headphones, e.g.
  - F8 wireless headphones
  - **K3** headphones (wired)

Additional components for water leak detection:

- Microphones, e.g.
  - UM 50

Microphones have to be used in conjunction with accessories:

- Probe tips and extensions (available in various lengths)
- M 10 tripod
- M 10 contact adapter

Additional components for **pipeline location**:

• SK 3 search coil

For active pipeline location, the following is also required:

- Generator (e.g. FG 50 generator)
- Universal set of cables

The components of the system can be transported, stored and loaded in the  ${\bf SK}~{\bf 10}$  case.

Additional accessories can be added to the system at any time.

#### Note:

Detailed information about the headphones and the **FG 50** generator can be found in the associated operating instructions.

<sup>&</sup>lt;sup>1</sup> Sewerin Digital Radio

# 2.4.2 AF 50 receiver

## 2.4.2.1 Setup

For overviews including all part names for the receiver, see the front cover flap (fig. 1).

## Keys

The receiver has the following keys:

• Activation key

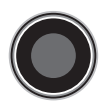

Water leak detection: For starting and ending a measurement (listening to noises). Pipeline location: For automatic amplifier adjustment.

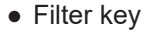

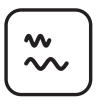

Water leak detection: For switching between the main view and the **Filter** view. Pipeline location: For selecting the receiving frequency.

• Arrow keys

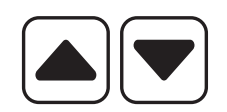

For adjusting the volume. For changing settings and filter limits.

• Menu key

| $\boldsymbol{\mathcal{C}}$ |   |
|----------------------------|---|
| 1.                         | _ |
|                            | = |
| C                          |   |

For switching between the main view and the **Settings** view.

• Enter key

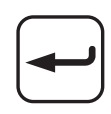

In the **Filter** and **Settings** views: For selecting the variables to be set.

#### Ports

The receiver has the following connections:

| • | Charging socket                            | For charging the rechargeable battery.<br>The following can be connected:<br>- M4 AC/DC adapter<br>- M4 vehicle cable                                |
|---|--------------------------------------------|----------------------------------------------------------------------------------------------------|
| • | Connection for micro-<br>phone/search coil | For connecting a microphone or a search coil.<br>The following can be connected:<br>- <b>UM 50</b> universal microphone<br>- <b>SK 3</b> search coil |
| • | Headphone socket                           | For connecting the <b>K3</b> headphones.                                                                                                    |

#### Connectors

The **EA** carrying strap can be attached to the connectors.

#### 2.4.2.2 Display rotation

The orientation of the display can be adjusted to the position in which the receiver is used. If the receiver is rotated through 180° about its longitudinal axis, the display rotates too. This function ensures that the display remains easy to read, regardless of the position in which the receiver is used.

#### 2.4.2.3 Carrying the system

The receiver can be carried as follows when in use:

- worn around the neck (with the EA carrying strap)
- clipped to the waistband (with the belt clip)
- held in the hand

#### 2.4.2.4 Activation key

The function of the Activation key varies according to the application.

#### Water leak detection

The Activation key is used to start and stop measurements. There are two operating modes available for this:

Hold mode

The Activation key is held down for the duration of the measurement.

• Toggle mode

The Activation key is pressed briefly to start the measurement. The Activation key is pressed briefly again to end the measurement.

The operating mode is selected in the settings (section 4.3).

## **Pipe location**

The Activation key activates automatic amplifier adjustment (section 3.5.3).

## 2.4.3 Display of the results in the main view

The main view on the display differs depending on the application.

#### Water leak detection

Noise levels are measured during water leak detection. The following noise levels are simultaneously shown on the display (fig. 5):

• Current noise level

The current noise level is always displayed as soon as the system is ready for use. It is displayed in the form of a black bar.

• Minimum noise level

The minimum noise level relates to an ongoing or completed measurement.

- Current minimum noise level

The current minimum noise level is displayed in the middle of the main view as a numerical value and as a marker in the bar. - Previous minimum noise level

When a measurement has been completed, what was until then the current minimum noise level is displayed as the last minimum noise level next to [1].

- Last but one minimum noise level

When the next measurement has been completed, the last minimum noise level becomes the last but one minimum noise level and is displayed next to [2].

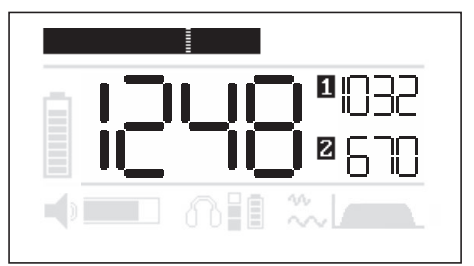

| Fig. 5: | 5: Graphical and numerical noise level display for water leak |                                                   |
|---------|---------------------------------------------------------------|---------------------------------------------------|
|         | Тор:                                                          | current noise level (bar) and                     |
|         |                                                               | current minimum noise level (marker in bar)       |
|         | Middle:                                                       | current minimum noise level (here: 1248)          |
|         | Right:                                                        | [1] previous minimum noise level (here: 1032) and |
|         |                                                               | [2] last but one minimum noise level (here: 670)  |

#### **Pipe location**

During pipe location the strength of electromagnetic fields is measured. The field strength measured is displayed on the display both numerically and as a bar.

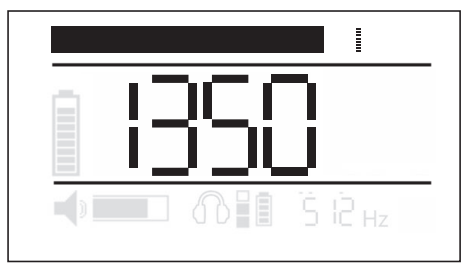

Fig. 6: Chart and numerical display of the field strength during pipe location Top: bar display

Middle: numerical display (*here:* 1350)

# 2.4.4 Power supply

The **A 50** receiver is powered by a special, permanently installed lithium ion rechargeable battery.

#### NOTICE! Reduced battery life when not in use

The battery in the receiver can discharge (self-discharge) even when the receiver is not in use.

• You should charge the battery at least once every 6 months.

Information about charging the rechargeable battery can be found in section 5.1.

# NOTICE! Risk of damage when changing the lithium ion battery

There are parts in the receiver that can be damaged mechanically or by electrostatic discharge when changing the battery.

• Only SEWERIN service personnel or other authorised specialists may replace the lithium ion rechargeable battery.

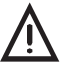

#### WARNING! Risk of explosion due to short-circuit

Faulty lithium ion rechargeable batteries can explode due to internal short-circuit.

• Components containing faulty lithium ion batteries must not be shipped.

#### 2.4.5 UM 50 universal microphone

The **UM 50** universal microphone can be used for both preliminary detection and pinpointing.

The **UM 50** universal microphone has a permanently attached cable which is used to connect it to the receiver.

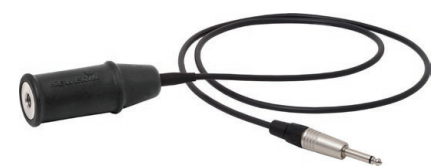

Fig. 7: UM 50 universal microphone with microphone protector

The following accessories are available for the **UM 50** universal microphone:

- Probe tip, usually with extensions
- M 10 tripod
- M 10 contact adapter

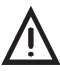

#### CAUTION!

The **UM 10** contact adapter for the **UM 50** universal microphone contains a strong magnet.

• Keep the contact adapter away from magnetic storage media (e.g. hard drives, credit cards) and medical devices (e.g. pacemakers, insulin pumps).

#### **Microphone protector**

A rubbered casing is available to protect the **UM 50** universal microphone from external damage. The microphone protection can be purchased as an accessory.

## 2.4.6 SK 3 search coil

The **SK 3** search coil is used for pipe location. The **SK 3** search coil has a permanently attached cable which is used to connect it to the **AF 50** receiver.

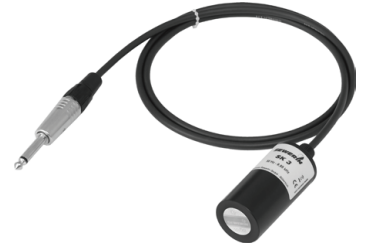

Fig. 8: SK 3 search coil

#### 2.5 Differences between applications when locating

The behaviour of the receiver when locating varies according to the application.

#### Water leak detection

As soon as a microphone is connected, the receiver automatically switches to water leak detection. To listen to noises, you must start a measurement. During the measurement, the current noise level is displayed both numerically and as a bar as well as various minimum noise levels.

#### **Pipe location**

As soon as a search coil is connected, the receiver automatically switches to pipe location and performs permanent measurement. The field strength is displayed on the display both numerically and as a bar.

A signal that varies in pitch depending on the field strength is transmitted to the connected headphones.

# 3 Using the system

#### 3.1 Preparing the system

Accessories must be selected depending on the intended application.

#### Water leak detection

A microphone must be selected and prepared for the intended use. The microphone can only be used in conjunction with screwed-on accessories.

• Attach the appropriate accessories to the microphone.

#### **Pipe location**

The **SK 3** search coil must be used for pipe location. There are no other accessories attached to the search coil.

#### 3.2 Starting up the system

To start up the system, perform the following steps in any order:

- Connect the microphone or search coil.
- Connect the headphones.

#### 3.2.1 Connecting the microphone or search coil

The receiver switches on as soon as a microphone or the **SK 3** search coil is connected.

• Insert the plug of the microphone or search coil into the receiver connection.

The receiver switches on. A start screen appears briefly on the display. The main view then appears.

# 3.2.2 Connecting headphones

#### 3.2.2.1 F8 wireless headphones

The **A 50** receiver automatically detects the **F8** wireless headphones when they are within range.

• Switch on the headphones.

Once connected, the small battery symbol for the wireless headphones will appear in the main view.

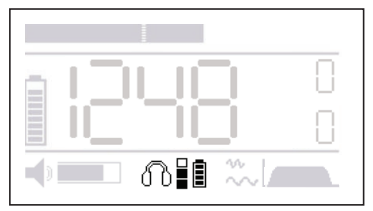

Fig. 9: **F8** wireless headphones ready for use (battery symbol for wireless headphones visible)

#### 3.2.2.2 K3 headphones

The K3 headphones are connected to the receiver by cable.

- 1. Use the **K3** headphones only with the 3.5 mm phone jack. Remove the adapter (6.3 mm) from the phone jack if necessary.
- 2. Plug the phone jack into the headphone socket on the receiver.

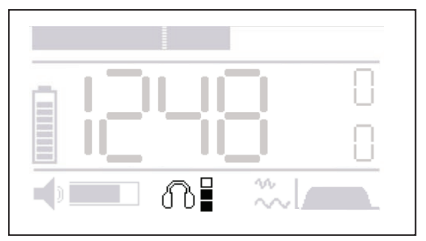

Fig. 10: K3 headphones ready for use

## 3.3 Adjusting the volume

The volume determines the loudness for the playback of noises via the headphones.

Any change can be heard immediately through the headphones.

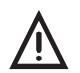

#### **CAUTION! Health hazard**

Excessive noise can damage the hearing and lead to irreversible damage to health.

- Always adjust the volume to the current situation.
- Choose as low a volume as possible.

The volume of the headphones is controlled at the receiver.

The main view is open.

- Press the Down key to lower the volume.
- Press the Up key to increase the volume.

Information about hearing protection and hearing protection thresholds can be found in section 4.5 and section 4.6.

#### 3.4 Performing water leak detection

#### 3.4.1 Starting and ending a measurement

Measurements are started and ended using the Activation key. How the Activation key is used depends on the selected operating mode.

Information about the operating modes can be found in section 2.4.2.4.

The system is ready for use. The display shows the main view. The headphones symbol is crossed out (fig. 11).

• Use the Activation key to start and end a measurement, according to the selected operating mode.

As long as a measurement is running, noises can be heard via the headphones. The headphones symbol is not crossed out.

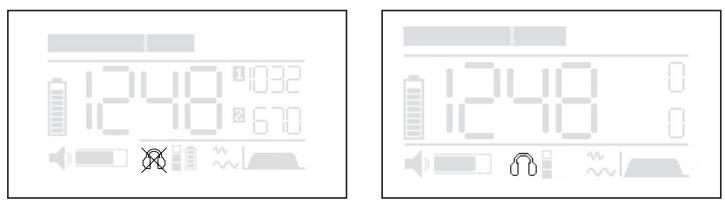

Fig. 11: Headphones symbol when the system is ready for use Left-hand figure: symbol crossed out, i.e. no measurement in progress or hearing protection threshold exceeded during a measurement Right-hand figure: symbol not crossed out, i.e. measurement ongoing

# If the headphones symbol is crossed out during a measurement ...

- The hearing protection threshold has been exceeded during the measurement. As soon as the noise level falls below the hearing-protection threshold again, the symbol appears without a cross through it.
- No measurement is in progress because the measurement was not started correctly. Check the operating mode setting for the Activation key. Did you operate the Activation key correctly?

#### 3.4.2 Adjusting the filter

Interference frequencies are filtered out by the filters.

The following filters can be adjusted:

- Bandpass
- Notch filter

#### 3.4.2.1 Adjusting the bandpass

The bandpass filter limits can be set to filter out interference frequencies in the upper or lower frequency range. Any change to the filter limits can be heard immediately through the headphones. Various filter limits are available for adjusting the bandpass. The bandpass must be at least 300 Hz wide.

Information about the available filter limits can be found in section 6.2.1.1.

# 3.4.2.2 Activating the notch filter

When the notch filter is activated, the mains frequency (50 Hz or 60 Hz) is filtered out. This eliminates the influence of current-carrying lines on the noise.

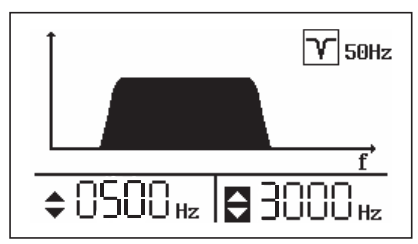

Fig. 12: Filter view

Top right:notch filter (*here:* 50 Hz)Bottom left:lower filter limit (*here:* 500 Hz)Bottom right:upper filter limit (*here:* 3000 Hz)The symbol for the upper filter limit is inverted, which means that<br/>this filter limit can be adjusted.

The main view is open.

- 1. Press the Filter key. The **Filter** view appears.
- 2. Change the settings.
  - a) Keep pressing the Enter key until the symbol in front of the filter you wish to change is inverted.
  - b) For the filter limits:
    - Press the Up key to increase the value.
    - Press the Down key to lower the value.

For the notch filter:

- Press one of the arrow keys to change the setting.
- 3. Press the Filter key to apply the settings. The receiver will switch back to the main view.

#### Note:

The **AF 50** receiver continuously measures pipe location as soon as a search coil is connected.

## 3.5.1 Setting the frequency

The receiving frequency must correspond to the frequency of the energized line.

• Keep pressing the Filter key until the receiving frequency corresponds to the transmitting frequency of the generator.

#### 3.5.2 Using the maximum or the minimum method

The signal curve near a line depends on the orientation of the search coil to the line. Lines can be located using the maximum or the minimum method.

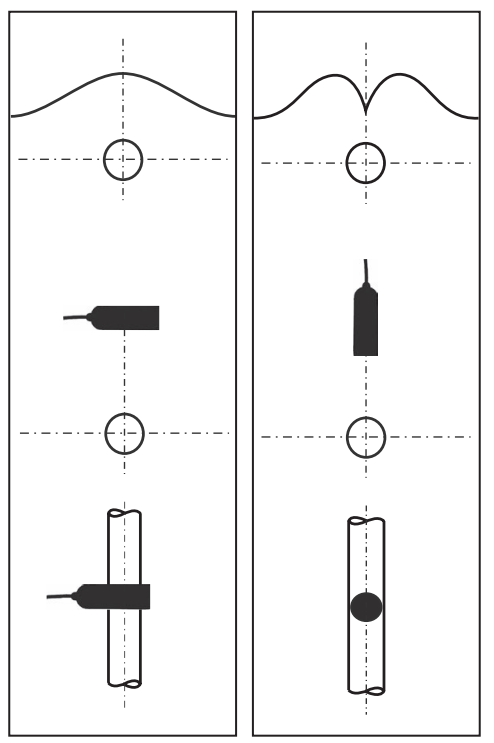

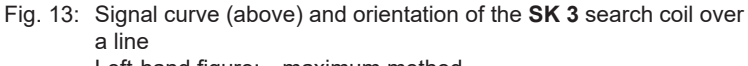

Left-hand figure: maximum method Right-hand figure: minimum method

#### maximum method

The field strength steadily increases when the coil approaches the line and reaches the maximum level when directly above it. The maximum method is well suited to preliminary detection.

To use the maximum method:

• Hold the **SK 3** search coil as fig. 13 shown in the left-hand figure.

#### minimum method

The field strength initially increases significantly when the coil approaches the line. Directly over the line it is minimal. The minimum method is well suited to precise location and pipe analysis.

To use the maximum method:

• Hold the **SK 3** search coil as fig. 13 shown in the right-hand figure.

## 3.5.3 Applying automatic amplifier adjustment

Automatic amplifier adjustment allows display of the signal strength to be adjusted to local conditions during location.

Amplifier adjustment is always advisable when location is not clear due to the signal strength being too low or too high. Amplifier adjustment results in weak signals being amplified and strong signals being reduced.

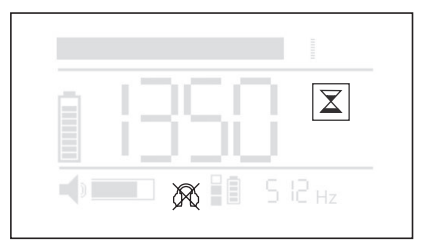

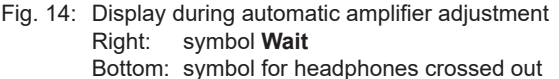

The receiver is switched on and the **SK 3** search coil is connected. For automatic amplifier adjustment use the maximum method (section 3.5.2).

- 1. Keep the search coil still.
- 2. Briefly press the Activation key to activate automatic amplifier adjustment. The **Wait** symbol appears.
- 3. Wait until the Wait symbol disappears.

The display is optimised.

#### 3.6 Switching off the system

The system is switched off as follows:

• Disconnect the microphone or search coil from the receiver. To do this, pull the phone jack out of the connection at the **AF 50** receiver. The receiver switches off.

# 4 Settings

#### 4.1 Overview

The receiver operating mode, the type of hearing protection and the hearing protection threshold can be configured individually.

The individual settings are permanently saved until the next change. The factory settings can be restored at any time.

The settings are changed in the **Settings** view.

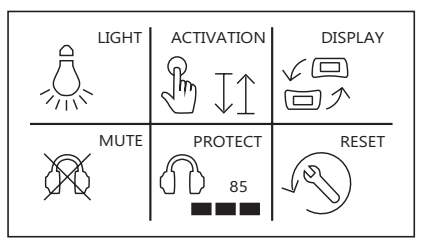

Fig. 15: Settings view

# 4.2 Backlight (LIGHT)

The receiver display features a backlight.

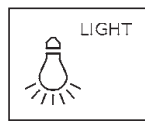

Backlight activated

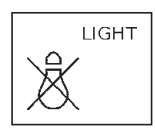

Backlight deactivated

# Changing the LIGHT setting

- 1. Press the Menu key. The **Settings** view appears.
- 2. Keep pressing the Enter key until LIGHT is inverted.

- 3. Change the setting.
  - Press the Down key to deactivate the function.
  - Press the Up key to activate the function.
- 4. Press the Menu key to apply the settings. The receiver will switch back to the main view.

## 4.3 Operating mode (ACTIVATION)

There is a choice of two operating modes for the Activation key.

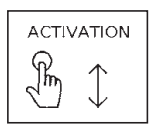

Hold mode

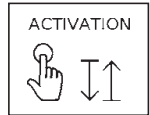

Toggle mode

Information about the operating modes can be found in section 2.4.2.4.

# Changing the ACTIVATION setting

- 1. Press the Menu key. The **Settings** view appears.
- 2. Keep pressing the Enter key until **ACTIVATION** is inverted.
- 3. Change the setting.
  - Press the Down key to activate Toggle mode.
  - Press the Up key to activate Hold mode.
- 4. Press the Menu key to apply the settings. The receiver will switch back to the main view.

# 4.4 Display rotation (DISPLAY)

If the receiver is rotated through 180° about its longitudinal axis, the display follows the movement.

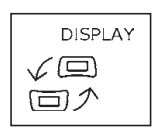

Display rotation activated

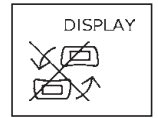

Display rotation deactivated

# Changing the DISPLAY setting

- 1. Press the Menu key. The Settings view appears.
- 2. Keep pressing the Enter key until **DISPLAY** is inverted.
- 3. Change the setting.
  - Press the Down key to deactivate the function.
  - Press the Up key to activate the function.
- 4. Press the Menu key to apply the settings. The receiver will switch back to the main view.

# 4.5 Hearing protection (MUTE)

The hearing protection function determines whether noises above the hearing protection threshold can be listened to via the headphones.

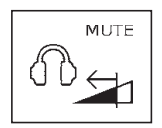

Listen to muted noise

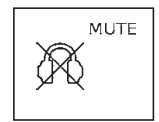

Do not listen to noise

## Changing the MUTE settings

The system is ready for use. The display shows the main view.

- 1. Press the Menu key. The **Settings** view appears.
- 2. Keep pressing the Enter key until **MUTE** is inverted.
- 3. Change the setting.
  - Press the Down key to listen to muted noise.
  - Press the Up key to choose not to listen to the noise.
- 4. Press the Menu key to apply the settings. The receiver will switch back to the main view.

#### 4.6 Hearing protection threshold (PROTECT)

The hearing protection threshold is the volume limit above which hearing-protection is activated.

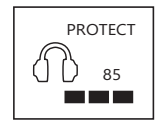

Hearing protection threshold (*here:* level 4)

The hearing protection threshold can be set to four levels.

| Level | Display | Protective effect | Hearing protection threshold |
|-------|---------|-------------------|------------------------------|
| 1     |         | none              | —                            |
| 2     |         | low               | approx. 105 dB               |
| 3     |         | medium            | approx. 95 dB                |
| 4     |         | high              | approx. 85 dB                |

# Changing the PROTECT setting

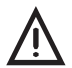

## **CAUTION!** Health hazard

Excessive noise can damage the hearing and lead to irreversible damage to health.

This risk also applies to sudden loud sound interference. If the hearing protection threshold is set very high, hearing protection will only activate with very loud noises. This means that there is little protection for the hearing.

- Always adjust the hearing protection threshold to the current situation.
- Set the hearing protection threshold as low as possible.

The system is ready for use. The display shows the main view.

1. Press the Menu key.

The Settings view appears.

- 2. Keep pressing the Enter key until **PROTECT** is inverted.
- 3. Change the setting.
  - Press the Down key to select a lower hearing protection threshold.
  - Press the Up key to select a higher hearing protection threshold.

SEWERIN recommends pressing the Activation key to hear the effect of the change on the noise playback.

4. Press the Menu key to apply the settings. The receiver will switch back to the main view.

#### 4.7 Factory settings (RESET)

This function restores all individual settings to the factory settings. Factory settings are the settings with which the receiver was supplied to the customer.

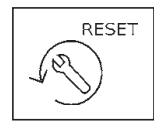

Restoring settings to factory settings

An overview of the factory settings can be found in Sect. 6.2.

#### **Restoring settings to factory settings**

#### Note:

The settings are reset immediately and with no further warning.

- 1. Press the Menu key. The **Settings** view appears.
- 2. Keep pressing the Enter key until **RESET** is inverted.
- 3. Press one of the arrow keys. All settings are restored to the factory settings.
- 4. Wait until the main view appears again.

# 5 Maintenance

#### 5.1 Charging the batteries

The batteries for the following components must be recharged when necessary:

- AF 50 receiver
- F8 headphones
- FG 50 generator

The batteries are protected against overcharging. The components can therefore remain connected to the power supply after they are fully charged.

Always observe the permitted temperature range during charging. If the temperature falls below or exceeds the limit values, charging stops until the temperature returns to within the permitted range.

There are two ways of charging the components:

- all of the components simultaneously in the SK 10 case
- each component individually using the AC/DC adapter or vehicle cable

#### 5.1.1 Charging the batteries in the case

The batteries of the components can all be charged simultaneously in the **SK 10** case. The case is connected to the power supply using the **L** AC/DC adapter or the **L** vehicle cable.

The L AC/DC adapter and the L vehicle cable are available to buy as accessories.

The connection cable for the components can be found in the case. There is a connection socket on the outside of the case for connecting to the power supply.

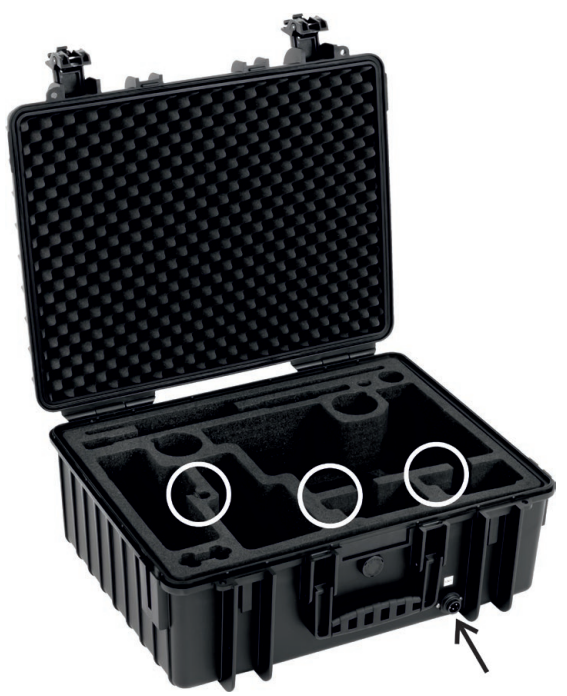

Fig. 16: **SK 10** case White circles: connection cable Black arrow: connection socket (on the outside)

- 1. Place the components in the dedicated spaces in the case.
- 2. Connect the components using the connection cables.
- 3. Connect the case to the power supply using the L AC/DC adapter or the L vehicle cable. Charging starts automatically.

The charging process is complete after less than 6 hours.

# 5.1.2 Charging batteries individually using the AC/DC adapter or vehicle cable

The components are connected directly to the power supply for charging using the **M4** AC/DC adapter or the **M4** vehicle cable. Each component is charged individually.

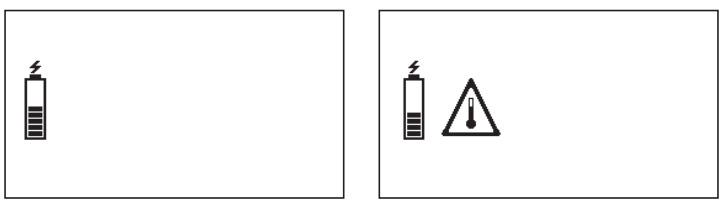

Fig. 17: Receiver display during charging Left-hand figure: standard charging Right-hand figure: warning if the temperature is outside the permitted range

The **M4** AC/DC adapter and the **M4** vehicle cable are available to buy as accessories.

#### 5.2 Handling faulty lithium ion rechargeable batteries

Lithium ion batteries are always classed as dangerous goods for transport purposes.

The transportation of faulty lithium ion batteries is only permitted under certain conditions (e.g. must not be transported as air freight). Where transportation is permitted (e.g. by road or rail), it is subject to strict regulations. Faulty lithium ion batteries must therefore always be removed before shipping. Transportation by road or rail must occur in compliance with the current applicable version of the ADR<sup>1</sup> regulations.

#### NOTICE! Risk of damage when opening housing

When opening the housing, components can be damaged mechanically or by electrostatic discharge.

- The lithium on battery may only be removed if you have legitimate grounds to suspect that the battery may be defective.
- Only SEWERIN Service personnel or an authorized specialist may replace rechargeable batteries.

<sup>&</sup>lt;sup>1</sup> French abbreviation for: Accord européen relatif au transport international des marchandises Dangereuses par Route, \*Engl.: European Agreement concerning the International Carriage of Dangerous Goods by Road

# 5.2.1 Identifying faulty batteries

A lithium ion battery is considered to be faulty if one of the following criteria applies:<sup>2</sup>

- Housing damaged or badly deformed
- Liquid leaking from battery
- Smell of gas from battery
- Rise in temperature with the receiver switched off (more than hand-hot)
- Plastic parts melted or deformed
- Connection leads melted

## 5.2.2 Removing the battery from the receiver

The battery is located inside the device.

#### NOTICE! Risk of damage

There are parts in the receiver that may be damaged mechanically or by electrostatic discharge when removing the battery.

- It is essential to read section 5.2 and section 5.2.1 before removing the battery.
- Avoid electrostatic discharges at all costs, e.g. by using an ESD workstation.

The receiver must be switched off.

- 1. Undo the four screws on the bottom section of the housing.
- 2. Carefully lift off the bottom section of the housing.
- 3. Disconnect the electrical supply to the faulty battery by carefully removing the white plug on the circuit board.
- 4. The battery is fixed in place in the bottom section of the housing by means of a retaining plate. Loosen the three screws on the retaining plate.
- 5. Remove the battery.

<sup>&</sup>lt;sup>2</sup> According to: EPTA – European Power Tool Association

- 6. Screw down the retaining plate again.
- 7. Screw the bottom section of the housing to the top section again.

#### 5.3 Care

All that is necessary to service the **AF 50** receiver is to wipe it down with a camp cloth.

#### NOTICE! Risk of damage

The display surface of the **A 50** receiver is sensitive to mechanical and chemical stress.

- Always use a clean, soft cloth to clean the display surface.
- Never use cleaning agents containing aggressive constituents (e.g. acidic or abrasive constituents) to clean the display surface.

SEWERIN recommends Always remove significant contamination immediately.

#### 5.4 Servicing

SEWERIN recommends Have the system serviced regularly by SEWERIN Service or an authorized professional. Only regular servicing can ensure that the system is always ready for use.

# 6 Appendix

# 6.1 Technical data

#### 6.1.1 AF 50 receiver

## Device data

| Dimensions (W × D × H) | 115 × 65 × 114 mm       |
|------------------------|-------------------------|
| Weight                 | 0.4 kg                  |
| Material               | polycarbonate (housing) |

## Certificate

| Certificates | FCC, CE, IC, MIC |
|--------------|------------------|
|              |                  |

#### Features

| Display   | 2" FSTN display (240 × 128 pixels, LED backlight) |
|-----------|---------------------------------------------------|
| Processor | DSP 16 bit                                        |
| Operation | membrane keypad with 5 keys<br>1 activation key   |

# **Operating conditions**

| Operating temperature   | -20 – 50 °C                    |
|-------------------------|--------------------------------|
| Storage temperature     | -25 – 50 °C                    |
| Humidity                | 15 – 90% r.h., non-condensing  |
| Protection rating       | IP65                           |
| Non-permitted operating | in potentially explosive areas |
| environments            |                                |

#### **Power supply**

| Power supply            | lithium ion battery (rechargeable) [1357-0002],<br>built-in |
|-------------------------|-------------------------------------------------------------|
| Operating time, typical | > 20 h                                                      |
| Battery power           | 24 Wh                                                       |
| Charging time           | < 6 h                                                       |
| Charging temperature    | 0-40 °C                                                     |
| Charging voltage        | 12 V                                                        |
| Charging current        | 0.6 A                                                       |
| Charger                 | M4 AC/DC adapter                                            |

#### Measurement

| Filter           | <ul> <li>bandpass, adjustable filter limits:</li> <li>lower filter limit: 0/30/60/120/250/500 Hz</li> <li>upper filter limit:<br/>300/500/850/1000/1250/1500/2000/3000/<br/>4000/8000 Hz</li> <li>notch filter:</li> <li>50 Hz, 60 Hz, off</li> <li>locating mode with SK 3:</li> <li>50/60/512/1100/9950 Hz</li> </ul> |
|------------------|----------------------------------------------------------------------------------------------------|
| Sampling rate    | 16 bit, 48 kHz                                                                                                    |
| Indication range | 0 – 1999 digits                                                                                                    |

### Data transmission

| Transmission frequency | 2.408 – 2.476 GHz, 38 channels                                                                                                    |
|------------------------|----------------------------------------------------------------------------------------------------|
| Radio range            | > 2 m                                                                                                    |
| Transmission bandwidth | 0 – 12 kHz                                                                                                    |
| Communication          | <ul> <li>depending on the headphones used</li> <li>F8 wireless headphones:</li> <li>SDR (Sewerin Digital Radio)</li> <li>K3 headphones: by cable</li> </ul> |
| Power                  | 10 mW                                                                                                    |

# Additional data

| Transport             | SK 10 case                                                                                                    |
|-----------------------|----------------------------------------------------------------------------------------------------|
| Shipping instructions | UN 3481: lithium ion batteries contained in<br>equipment or lithium ion batteries packed with<br>equipment<br>net weight of battery/batteries: 0.098 kg |

# 6.1.2 UM 50 universal microphone

#### Device data

| Dimensions (H × Ø) | 90 × 29 mm (excluding cable) |
|--------------------|------------------------------|
| Weight             | 330 g                        |
| Material           | stainless steel              |

#### Features

| Interface | phone jack 6.3 mm, straight |
|-----------|-----------------------------|
|-----------|-----------------------------|

# **Operating conditions**

| Operating temperature                 | -20 – 70 °C                                           |
|---------------------------------------|-------------------------------------------------------|
| Storage temperature                   | -20 – 70 °C                                           |
| Protection rating                     | IP68                                                  |
| Permitted operating envi-<br>ronments | outdoors, in building                                 |
| Non-permitted operating environments  | in aggressive media<br>in potentially explosive areas |

#### **Power supply**

| Power supply | external |
|--------------|----------|
|--------------|----------|

# Locating

| Sensitivity | 5.5 V/g                                     |
|-------------|---------------------------------------------|
|             | without filter and amplification (at 1 kHz) |

# Additional data

| Cable length 1.3 | m or 2.8 m |
|------------------|------------|
|------------------|------------|

#### 6.2 A 50 receiver

#### 6.2.1 Adjustable filters

#### 6.2.1.1 Bandpass

Various filter limits are available for adjusting the bandpass. The bandpass must be at least 300 Hz wide.

| Lower filter limit |  |
|--------------------|--|
| 0 Hz               |  |
| 30 Hz              |  |
| 60 Hz              |  |
| 120 Hz             |  |
| 250 Hz             |  |
| 500 Hz             |  |

| Upper filter limit |
|--------------------|
| 300 Hz             |
| 500 Hz             |
| 850 Hz             |
| 1000 Hz            |
| 1250 Hz            |
| 1500 Hz            |
| 2000 Hz            |
| 3000 Hz            |
| 4000 Hz            |
| 8000 Hz            |

#### 6.2.1.2 Notch filter

The notch filter can be set as follows:

| Symbol | Notch filter |
|--------|--------------|
| Y 50Hz | 50 Hz        |
| Y 60Hz | 60 Hz        |
| OFF    | deactivated  |

# 6.2.2 Factory settings

The receiver is supplied with the following default settings:

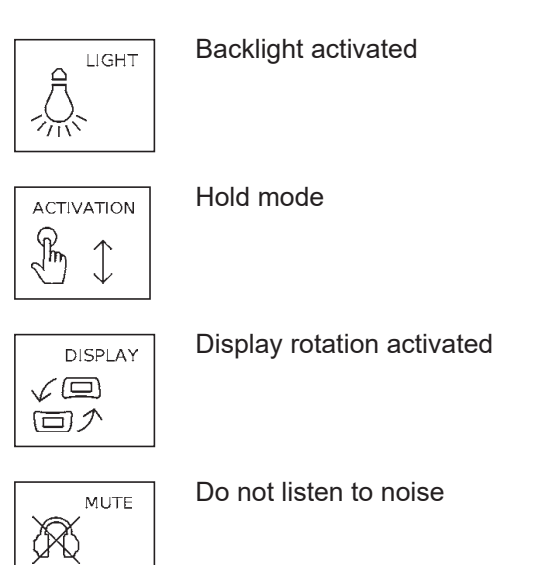

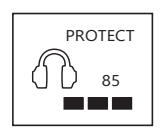

Hearing protection threshold: level 4

#### Bandpass

| Lower filter limit |  |
|--------------------|--|
| 0 Hz               |  |

Upper filter limit 4000 Hz

#### Notch filter

| Symbol | Notch filter |
|--------|--------------|
| OFF    | deactivated  |

The receiver can be restored to its factory settings at any time in the **Settings** under **RESET**.

| Part                             | Order number |
|----------------------------------|--------------|
| EM 30 microphone protector       | EM30-Z0600   |
| UM 50 carrying clip              | UM50-Z0200   |
| Probe tip M10 / 100 mm           | 4000-1271    |
| Probe tip M10 / 350 mm           | 4000-1213    |
| Probe tip extension M10 / 300 mm | 4000-1216    |
| EM 20 contact adapter            | EM20-Z1000   |
| M 10 tripod                      | 4000-0966    |
| AC/DC adapter L 12 V             | LD26-10000   |
| Vehicle cable L 12 V             | ZL05-10200   |
| SK 10 case                       | ZD63-10000   |

Other accessories are available for the system. Please contact our SEWERIN sales department for further information.

# 6.4 Declarations of conformity

Hermann Sewerin GmbH hereby declares that the **A 50** receiver fulfils the requirements of the following directive:

#### • 2014/53/EU

The complete declarations of conformity can be found online.

#### 6.5 Advice on disposal

The European Waste Catalogue (EWC) governs the disposal of appliances and accessories in accordance with EU Directive 2014/955/EU.

| Waste                                       | EWC code            |
|---------------------------------------------|---------------------|
| Device                                      | 16 02 13            |
| Disposable battery,<br>rechargeable battery | 16 06 05 / 20 01 34 |

Alternatively, used equipment can be returned to Hermann Sewerin GmbH.

# 7 Index

# Α

ACTIVATION 23 Activation key 7 operating mode 8 with pipe location 9 with water leak detection 8 Adjusting the filters 17 Adjusting the volume 16 AF 50 receiver 7 carrying the system 8 connectors 8 keys 7 ports 8 power supply 11 Amplifier adjustment 21 Arrow keys 7

# В

Backlight 22 Bandpass 17, 36

# С

Charging socket 8 Connecting headphones 15

# D

DISPLAY 24 Display rotation 8

#### Е

Enter key 7

#### F

Factory settings 27, 37 Filter key 7

#### G

Generator 4

# Η

Headphone socket 8 Hearing protection 5, 25 Hearing protection threshold 25 levels 26 Hold mode 9

# L

LIGHT 22 Listening to noises 16 Lithium ion rechargeable battery charging 28 identifying a fault 31 removing 31 transport regulations 30

#### Μ

Maximum method 20 Measurement ending 16 starting 16 Menu key 7 Microphone connecting 14 Microphone protector 12 Microphone socket 8 minimum method 20 Minimum noise level 9 MUTE 25

#### Ν

Noise level display 9 Notch filter 18, 36

#### 0

Operating mode 8

## Ρ

Pipe location 19 active 4 frequency 19 method 19 passive 4 PROTECT 25

# R

Rechargeable battery *see* Lithium ion rechargeable battery RESET 27

# S

Setting backlight 22 display rotation 24 hearing protection 25 hearing protection threshold 25 operating mode 23 SK 3 search coil 13 System F8 wireless headphones 15 K3 headphones 15 switching off 21 switching on 14

# Т

Toggle mode 9

#### U

UM 50 universal microphone 12

#### W

Water leak detection 16

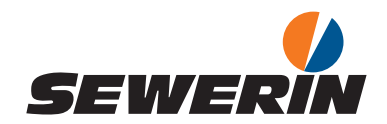

#### Hermann Sewerin GmbH

Robert-Bosch-Straße 3 33334 Gütersloh, Germany Tel.: +49 5241 934-0 Fax: +49 5241 934-444 www.sewerin.com info@sewerin.com

#### SEWERIN IBERIA S.L.

Centro de Negocios "Eisenhower" Avenida Sur del Aeropuerto de Barajas 28, Of. 2.1 y 2.2 28042 Madrid, España Tel.: +34 91 74807-57 Fax: +34 91 74807-58 www.sewerin.es info@sewerin.es

#### Sewerin Sp.z o.o.

ul. Twórcza 79L/1 03-289 Warszawa, Polska Tel.: +48 22 675 09 69 Tel. kom.:+48 501 879 444 www.sewerin.pl info@sewerin.pl

#### SEWERIN SARL

17, rue Ampère – BP 211 67727 Hoerdt Cedex, France Tél.: +33 3 88 68 15 15 Fax: +33 3 88 68 11 77 www.sewerin.fr sewerin@sewerin.fr

#### Sewerin Portugal, Lda

Rua do Senhor dos Milagres 16, 2º Esq 3800-261 Aveiro, Portugal Tlf.: +351 234 133 740 Fax.: +351 234 024 446 www.sewerin.pt info@sewerin.pt

#### Sewerin Ltd Hertfordshire UK Phone: +44 1462-634363 www.sewerin.co.uk info@sewerin.co.uk